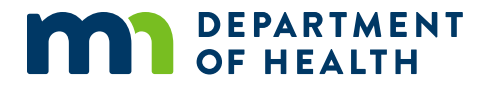

# Managing Your Medical Cannabis Registry Account

A GUIDE FOR MEDICAL CANNABIS CAREGIVERS

11/21/2022

### Managing Your Medical Cannabis Registry Account

Minnesota Department of Health Office of Medical Cannabis PO Box 64882 St. Paul, MN 55164-0882 651-201-5598 health.cannabis@state.mn.us www.health.state.mn.us/medicalcannabis

To obtain this information in a different format, call: 651-201-5598.

### Contents

| Introduction                                       | 1 |
|----------------------------------------------------|---|
| Step 1: Log in to your Registry account            | 1 |
| Step 2: View patient account information           | 3 |
| Step 3: Edit account information                   | 3 |
| Step 4: Access your Registry verification document | 4 |
| Step 5: Edit account settings                      | 4 |
| Step 6: Log out of your account                    | 5 |

### Introduction

We created this reference guide to help medical cannabis caregivers complete common tasks in the Medical Cannabis Registry.

### Step 1: Log in to your Registry account

 Select "Registry Login/Create Account" from the <u>Office of Medical Cannabis</u> (<u>https://www.health.state.mn.us/people/cannabis/index.html</u>) web page.

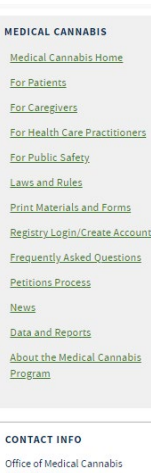

651-201-5598 844-879-3381 (toll-free)

health.cannabis@state.mn.us

Medical Cannabis

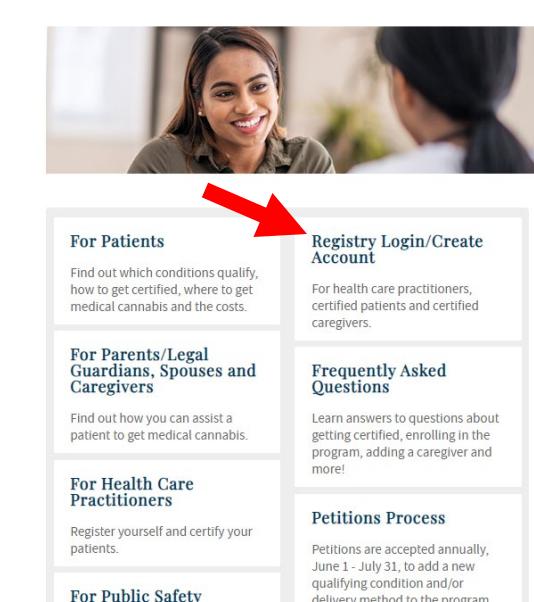

### 2. Select "Medical Cannabis Registry Login" link, as shown.

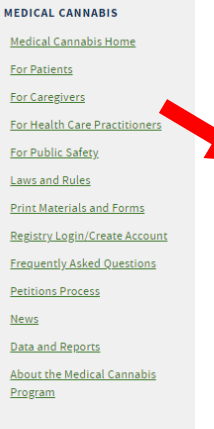

count connubis Registry. co

#### CONTACT INFO

Office of Medical Cannabis 651-201-5598 844-879-3381 (toll-free) <u>health.cannabis@state.mn.us</u>

### Medical Cannabis Registry

NOTE FOR NEW PATIENTS: You will enroll in the Medical Cannabis Program through an email link sent from the Office of Medical Cannabis once your health care practitioner certifies you. Your enrollment application must be approved before you can access your Medical Cannabis Registry account at the link below.

#### Medical Cannabis Registry Login

This link is for patients (and, if appropriate, their caregivers, parents/legal guardians, or spouses) and health care practitioners who already have an account in the Medical Cannabis Registry. Current patients use this link to access their Self-evaluation Form.

#### Health Care Practitioner Registration (Create Your Account)

This link is for a health care practitioner (a Minnesota-licensed physician, physician assistant, or advanced practice registered nurse) who wants to certify patients for Minnesota's Medical Cannabis Program. To register, you will need:

- General information: name, address, email, and phone
- Your medical license(s)
- Your DEA license.
- General information about the clinic(s) where you practice.

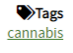

Last Updated: 10/04/2022

3. Select "Login" to continue.

| DEPARTMENT<br>OF HEALTH      | Medical Cannabis Registry                                                                                                    | Log |
|------------------------------|----------------------------------------------------------------------------------------------------|-----|
|                              | The Minnesota Department of Health can take 30 days to process applications for the Minnesota Medical Cannabis Program. Frequently requesting state states increases our call volume and takes time away from processing applications. If we are unable to answer your call, please only leave one voice message and allow us up to 48 hours to respond. All applications are processed in the order that they are received.                                                                                                    |     |
| Мес                          | dical Cannabis Registry Enrollment Process                                                                                                    |     |
| Registr<br>• 5<br>• 5<br>• 5 | ation involves the following steps:<br>Step 1: The patient visits his/her health care practitioner.<br>Step 2: The patient's health care practitioner enrolls in the Medical Cannabis Registry and certifies that the patient has a qualifying medical condition.<br>Step 3: The patient gets an email with a link to the enrollment application. If the patient has a caregiver, the caregiver will need to complete an application and pass a<br>sackground check.<br>Step 4: The patient (and caregiver, if applicable) will be notified by the Office of Medical Cannabis once the application is approved. |     |
| Registra                     | fion Instructions Login                                                                                                    |     |

4. On the Login screen, type in your username/email and password, and click "Login."

| Login                                                        | ×     |
|--------------------------------------------------------------|-------|
| Email Address: * Password: (Note: password is case sensitive | 2) *  |
| Forgot Your Password?                                        | Close |
|                                                              | Close |

### **Step 2: View patient account information**

 Click on "View Patient" to view your patient's information, including dispensing transactions, caregivers, parent/legal guardian/spouse, and submitting self-evaluations. Select "Notes" to access the patient's notes from a health care practitioner and Medical Cannabis Dispensary staff.

Continue to Step 3 if you do not want to view patient information.

| Caregiver Hor                                                                                          | me                                                                                                    |                                                                                 |                                                                                                    |
|----------------------------------------------------------------------------------------------------|----------------------------------------------------------------------------------------------------|---------------------------------------------------------------------------------|----------------------------------------------------------------------------------------------------|
| The Minnesota Department of He<br>call volume and takes time away<br>All applications are processed in | ealth can take 30 days to process application<br>from processing applications. If we are una<br>the order that they are received. | ons for the Minnesota Medical Cannal<br>ble to answer your call, please only le | bis Program. Frequently requesting status updates increases our<br>eave one voice message and allow us up to 48 hours to respond. |
| My Information                                                                                         |                                                                                                    | E                                                                               | Background Check                                                                                                    |
| Caregiver ID<br>C5432765<br>Phone<br>(744) 111-5514                                                    | Name<br>Caregiver Testing Testing<br>Email                                                                                        | Status<br>Approved                                                              | Valid until 09/20/3019.<br>Last submission 09/20/2019.                                                                            |
| Patients                                                                                               | ju.; yunzz rogginu                                                                                                    |                                                                                 |                                                                                                    |
| Patient ID                                                                                             | Patient Full Name                                                                                                    | Status                                                                          | Patient Notes                                                                                                    |
| View Patient P1493988                                                                                  | Patient Testing Testing                                                                                                    | Approved                                                                        | Notes for Patient Testing Testing                                                                                                 |

## **Step 3: Edit account information**

1. On the Caregiver homepage, click "Edit" to update your personal information. Continue to Step 4 if you choose not to edit your information.

| The Minnesota Department of H<br>call volume and takes time away<br>All applications are processed in | ealth can take 30 days to process applicati<br>from processing applications. If we are una<br>the order that they are received. | ions for the Minn<br>able to answer y | esota Medical Canr<br>our call, please only | abis Prog<br>leave on | gram. Frequently requesting status updates increases ou<br>le voice message and allow us up to 48 hours to respond |
|----------------------------------------------------------------------------------------------------|----------------------------------------------------------------------------------------------------|---------------------------------------|---------------------------------------------|-----------------------|----------------------------------------------------------------------------------------------------|
| My Information                                                                                        |                                                                                                    |                                       |                                             | Edit                  | Background Check                                                                                                   |
| Caregiver ID<br>C5432765<br>Phone<br>(744) 111-5514                                                   | Name<br>Caregiver Testing Testing<br>Email<br>jul.yomc2016@gmail.com                                                            | Status<br>Approved                    |                                             |                       | Valid until 09/20/3019.<br>Last submission 09/20/2019.                                                             |
| Patients                                                                                              |                                                                                                    |                                       |                                             |                       |                                                                                                    |
| Patient ID                                                                                            | Patient Full Name                                                                                                    |                                       | Status                                      | Pa                    | atient Notes                                                                                                    |
| View Patient P1493988                                                                                 | Patient Testing Testing                                                                                                    |                                       | Approved                                    | N                     | otes for Patient Testing Testing                                                                                   |

### **Step 4: Access your Registry verification document**

1. From your homepage, click on your username/email address at the top right hand corner of the screen, and select "Registry Verification Card," as shown in the picture below. Skip to Step 5 if you do not want to access your verification document.

| EPARTMENT Medical Car<br>F HEALTH                                                      | nnabis Registry                                                                                                    |                                                              |                                              |                                                                                   | jul.yomc2016@gmail.com+                                  |
|----------------------------------------------------------------------------------------|----------------------------------------------------------------------------------------------------|--------------------------------------------------------------|----------------------------------------------|-----------------------------------------------------------------------------------|----------------------------------------------------------|
| Caregiver H                                                                            | lome                                                                                                    |                                                              |                                              | -                                                                                 | Account Settings<br>Registry Verification Card<br>Logout |
| The Minnesota Department<br>call volume and takes time<br>All applications are process | of Health can take 30 days to process applications away from processing applications. If we are used in the order that they are received. | ations for the Minnesota Me<br>inable to answer your call, p | dical Cannabis Progr<br>lease only leave one | ram. Frequently requesting status update<br>voice message and allow us up to 48 h | es increases our<br>ours to respond.                     |
| My Information                                                                         |                                                                                                    |                                                              | Edit                                         | Background Check                                                                  |                                                          |
| Caregiver ID<br>C5432765<br>Phone<br>(744) 111-5514                                    | Name<br>Caregiver Testing Testing<br>Email<br>jul.yomc2016@gmail.com                                                                      | Status<br>Approved                                           |                                              | Valid until 09/20/3019.<br>Last submission 09/20/2019.                            |                                                          |

2. Select "Open" to view and print the verification document, and continue onto the next page to print. Make sure to save a copy if you would like to do so at this point.

| Minnesota                                                 | Medical Cannabis Patient Re                                                                                   | gistry Verification Card - Patient/Par                                                                                                    | ent Legal Guardian                                                              |
|-----------------------------------------------------------|----------------------------------------------------------------------------------------------------|----------------------------------------------------------------------------------------------------|---------------------------------------------------------------------------------|
| Patient ID: P8216000                                      | Patient Name: Testing Testing                                                                                 | Patient DOB: 1959-05-08                                                                                                    | Enrollment Exp. Date: 2021-08-01                                                |
| Parent/Legal Guardian Id:                                 | G5548121 Parent/Le                                                                                            | egal Guardian Name: PLGS Testing Testing                                                                                                    | DEPARTMENT<br>OF HEALTH                                                         |
|                                                           |                                                                                                    |                                                                                                    | mn.gov/medicalcannabis                                                          |
| This card is for information<br>specific approved patient | n purposes only and satisfies MN Statute<br>t will have their name printed on the med<br>participation in the | e 152.27 Subd. 6e. All authorized individuals that<br>ical cannabis container label. The office of Med<br>registry without a valid search warrant. | at can possess medical cannabis for a<br>ical Cannabis will not confirm or deny |
|                                                           |                                                                                                    |                                                                                                    |                                                                                 |
|                                                           | 41040001-                                                                                                    | a414-4da4-af29-d4f1eaae8070                                                                                                    |                                                                                 |

## **Step 5: Edit account settings**

1. On the homepage, click on your username/email address on the right hand corner. Then select "Account Settings" to change password and username/email address.

If you do not want to change your account settings at this time, skip to Step 6.

| DEPARTMENT Medical C<br>OF HEALTH                                                      | annabis Registry                                                                                                    |                                                                                              |                                                                                             | jul.yomc2016@gmail.com+                                  |
|----------------------------------------------------------------------------------------|----------------------------------------------------------------------------------------------------|----------------------------------------------------------------------------------------------|---------------------------------------------------------------------------------------------|----------------------------------------------------------|
| Caregiver I                                                                            | Home                                                                                                    |                                                                                              | _                                                                                           | Account Settings<br>Registry Verification Card<br>Logout |
| The Minnesota Department<br>call volume and takes time<br>All applications are process | nt of Health can take 30 days to process applic<br>e away from processing applications. If we are used in the order that they are received. | ations for the Minnesota Medical Cannabis P<br>unable to answer your call, please only leave | rogram. Frequently requesting status updates<br>one voice message and allow us up to 48 hou | increases our<br>rs to respond.                          |
| My Information                                                                         |                                                                                                    | Edit                                                                                         | Background Check                                                                            |                                                          |
| Caregiver ID<br>C5432765                                                               | Name<br>Caregiver Testing Testing                                                                                                    | Status<br>Approved                                                                           | Valid until 09/20/3019.<br>Last submission 09/20/2019.                                      |                                                          |
| Phone<br>(744) 111-5514                                                                | Email<br>jul.yomc2016@gmail.com                                                                                                    |                                                                                              |                                                                                             |                                                          |

2. Click "Change Username/Email" to edit your email address/username. Select "Change Password" to change your password.

| Account Settings      |  |  |
|-----------------------|--|--|
| Change Username/Email |  |  |
| Change Password       |  |  |

## Step 6: Log out of your account

1. Select your username/email address on the right hand corner, and click on "Logout" to successfully logout of your account.

| ARTMENT Medical Ca<br>HEALTH                                                           | nnabis Registry                                                                                                    |                                                                       |                                                                          | jul.yomc2016@gmail.com                                                  |
|----------------------------------------------------------------------------------------|----------------------------------------------------------------------------------------------------|-----------------------------------------------------------------------|--------------------------------------------------------------------------|-------------------------------------------------------------------------|
| Caregiver ⊦                                                                            | lome                                                                                                    |                                                                       |                                                                          | Account Settings<br>Registry Verification Car<br>Logout                 |
| The Minnesota Department<br>call volume and takes time<br>All applications are process | of Health can take 30 days to process applic<br>away from processing applications. If we are used in the order that they are received. | ations for the Minnesota Medical<br>Inable to answer your call, pleas | Cannabis Program. Frequently reque<br>e only leave one voice message and | esting status updates increases our allow us up to 48 hours to respond. |
| My Information                                                                         |                                                                                                    |                                                                       | Edit Backgroun                                                           | d Check                                                                 |
| Caregiver ID                                                                           | Name                                                                                                    | Status                                                                | Valid until 09/20/                                                       | 3019.                                                                   |
| C5432765                                                                               | Callegiver resuring resuring                                                                                                    | Approved                                                              | Last submission                                                          | 09/20/2019.                                                             |